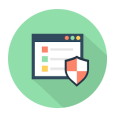

Knowledgebase > Troubleshooting > Quick Guide to Install or Reinstall and Activate System Mechanic iolo Ultimate Defense?

# Quick Guide to Install or Reinstall and Activate System Mechanic iolo Ultimate Defense?

Stephen Crane - 2024-11-06 - Comments (0) - Troubleshooting

If you've recently **purchased System Mechanic Ultimate Defense**, you're in for a treat! This software is designed to optimize your PC's performance while providing robust security features. Whether you're **Install System Mechanic** for the first time or **Reinstall System Mechanic** after a system reset, it's crucial to understand the **Install and Activate System Mechanic**. This guide will walk you through each step, ensuring you can make the most of System Mechanic Ultimate Defense.

#### What is System Mechanic Ultimate Defense?

Before we dive into the installation process, let's discuss what System Mechanic Ultimate Defense offers. This comprehensive tool includes several powerful features:

- **PC Optimization:** Cleans up junk files, repairs registry issues, and manages startup programs to improve your computer's speed and efficiency.
- **Security Protection:** Provides real-time protection against malware, spyware, and other online threats to keep your system safe.
- **Privacy Protection:** Safeguards your personal information and manages online privacy effectively.
- Data Recovery: Offers tools to recover deleted files, protecting you from data loss.

## **Prerequisites for Installation**

Before you begin installing or reinstalling System Mechanic Ultimate Defense, ensure you have the following:

- 1. **Purchase Confirmation:** You should have received a confirmation email containing your license key after purchasing the software.
- Compatible Operating System: Make sure your computer runs a compatible version of Windows. System Mechanic is generally compatible with Windows 10, 8, and 7.
- 3. **Stable Internet Connection:** A reliable internet connection is necessary for downloading the software.

## Step-by-Step Guide to Install or Reinstall System Mechanic Ultimate Defense

Follow these steps to install or reinstall System Mechanic Ultimate Defense successfully:

#### Step 1: Download the Installer

- 1. Visit the iolo Website: Open your web browser and go to www.iolo.com.
- Sign In to Your iolo Account: Click on the "My Account" or "Sign In" option, usually located at the top right corner of the homepage. Enter your email address and password to log in.
- 3. **Navigate to My Products:** Once logged in, find the section that lists your purchased products, typically labeled "My Products" or "My Orders."
- 4. **Download System Mechanic:** Locate System Mechanic Ultimate Defense in your product list and click on the download link. Save the installer file to a location on your computer where you can easily access it, such as your Downloads folder.

## Step 2: Run the Installer

- 1. Locate the Downloaded File: Go to the folder where you saved the installer file (e.g., Downloads).
- Double-Click the Installer: Find the file, usually named
  "SystemMechanicUltimateDefenseSetup.exe," and double-click it to run the installer.
- 3. **Allow Changes:** If prompted by User Account Control (UAC), click "Yes" to allow the installer to make changes to your computer.

## Step 3: Follow the Installation Wizard

- 1. **Welcome Screen:** The installation wizard will greet you with a welcome screen. Click "Next" to proceed.
- License Agreement: Read through the license agreement. If you accept the terms, check the box and click "Next."
- 3. **Select Installation Type:** Choose the type of installation you prefer. You can opt for the default installation or customize it to select specific features you want to install. Click "Next."
- 4. **Choose Installation Location:** If you want to change the default installation location, you can do so here. Otherwise, click "Next" to continue.
- 5. **Start Installation:** Review your installation settings, and click "Install" to begin the installation process. The installer will copy files and set up the software.

#### Step 4: Activate System Mechanic Ultimate Defense

1. Launch System Mechanic: Once the installation is complete, the installer will

prompt you to launch System Mechanic. Click "Finish" to open the application.

- Enter License Key: Upon launching, you may be prompted to enter your license key. This key was included in your purchase confirmation email. Type it in and click "Activate."
- Complete Activation: If your license key is valid, System Mechanic Ultimate Defense will activate successfully. You may receive a confirmation message once the process is complete.

#### Troubleshooting Common Installation and Activation Issues

While the installation and activation process is generally straightforward, you may encounter some issues. Here are common problems and their solutions:

- 1. **Installation Errors:** If you experience errors during installation, ensure you have administrative privileges on your computer. Right-click the installer and select "Run as Administrator."
- License Key Issues: If your license key isn't accepted, double-check for typos. Remember that license keys are case-sensitive. If you're sure it's correct, contact iolo customer support for assistance.
- Reinstallation Problems: If you're reinstalling after an uninstallation, ensure that all previous files and settings from System Mechanic have been removed. Use the built-in uninstaller or check your Programs and Features settings to remove any remnants.
- Internet Connection Problems: Ensure your internet connection is stable during download and activation. If you're having trouble, consider switching to a wired connection or troubleshooting your Wi-Fi.

#### Maximizing the Benefits of System Mechanic Ultimate Defense

Once you have installed and activated System Mechanic Ultimate Defense, here are some tips to get the most out of the software:

- **Run Regular Scans:** Set up automatic scans to keep your system optimized and free of junk files.
- **Utilize Security Features:** Enable real-time protection and regularly update your security settings to safeguard against threats.
- **Take Advantage of Data Recovery Tools:** Familiarize yourself with the data recovery options available to ensure you can restore important files if needed.
- **Keep Software Updated:** Regularly check for software updates to benefit from new features and enhancements.

## Conclusion

Installing and activating System Mechanic Ultimate Defense is a simple process that can significantly enhance your computer's performance and security. By following the steps outlined in this guide, you'll be able to successfully install and activate the software, ensuring you can take full advantage of its features.

If you encounter any issues or have questions about the installation or activation process, don't hesitate to reach out to iolo's customer support for assistance. With System Mechanic Ultimate Defense, you're well on your way to a faster, more secure computing experience!